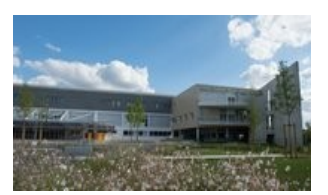

# Collège François Rabelais Poitiers

ACADÉMIE DE POITIERS

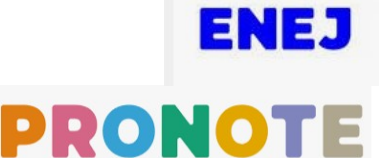

Espace privé Recal

Collège François Rabelais - Poitiers

# Comment se connecter à ENEJ et à PRONOTE ?

- ouvrir la page internet du site internet du collège : http://etab.ac-poitiers.fr/coll-rabelais-poitiers/

- et cliquer sur l'icône « ENEJ » situé à droite de la page

### La page d'authentification ENEJ s'ouvre

- choisir le profil « Élève » ou « Parents d'élève »
- et cliquer sur « Se connecter »

## La page EDUCONNECT s'ouvre

- sélectionner le profil « Élève » ou « Représentant légal»

#### - indiquer votre identifiant et votre mot de passe Educonnect

- et cliquer sur « Se connecter »

#### Le tableau de bord d'ENEJ s'ouvre

- cliquer sur « Accéder à PRONOTE » pour une vue complète de Pronote OU

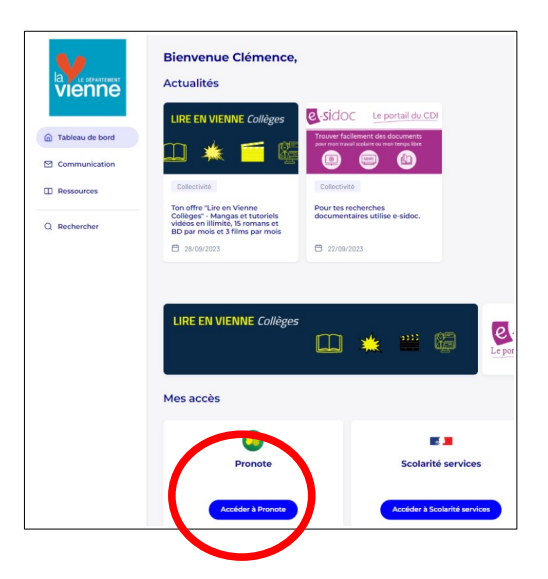

- descendre en bas de page pour afficher le « Suivi scolaire » (Résumé de Pronote)

| Emploi du temps |                          | Devoirs des 7 prochain | Devoirs des 7 prochains jours |                  | Notifications Pronote à votre intention |  |
|-----------------|--------------------------|------------------------|-------------------------------|------------------|-----------------------------------------|--|
| < 02            | 1/10/2023 🗉 🔸            | 18<br>devoirs à faire  |                               | D<br>message non | (i) 0<br>information                    |  |
| 07:00           |                          |                        |                               |                  |                                         |  |
|                 |                          | Dernières notes        |                               |                  |                                         |  |
| 08:00           |                          |                        |                               |                  |                                         |  |
| 00.70           |                          | FRANCAIS               |                               |                  |                                         |  |
| 00530           | Saliello                 | 26 sept.               | 15.00/15                      |                  |                                         |  |
| 09:00           | P. BARRIERE              | FRANCING               |                               |                  |                                         |  |
| 09/26           | MATHEMATIQUES            | FRANCIALS              |                               |                  |                                         |  |
| 10:00           | F. LAUSSEL               | 22 sept.               | 10,00/10                      |                  |                                         |  |
|                 |                          | HIST.GED.EMC           |                               |                  |                                         |  |
| 10:40           |                          | 22 sept.               | 19.00/20                      |                  |                                         |  |
| 11:00           | ED.PHYSIQUE & SPORT.     |                        |                               |                  |                                         |  |
|                 | SaleCYMNASE<br>M. COSSON | Min medales            |                               |                  |                                         |  |
| 12:00           |                          | vie scolaire           |                               |                  |                                         |  |
|                 |                          | E Retard               |                               |                  |                                         |  |
| 17-00           |                          | 22 sept. 13h00         |                               |                  |                                         |  |
| 10.00           |                          |                        |                               |                  |                                         |  |
|                 |                          |                        |                               |                  |                                         |  |
| 14:00 13:55     | TECHNOLOGIE              |                        |                               |                  |                                         |  |
|                 | Salle201                 |                        |                               |                  |                                         |  |
| 15:00           | T, TE DUNNE              |                        |                               |                  |                                         |  |
|                 |                          |                        |                               |                  |                                         |  |
|                 |                          |                        |                               |                  |                                         |  |
| 16:00           |                          |                        |                               |                  |                                         |  |

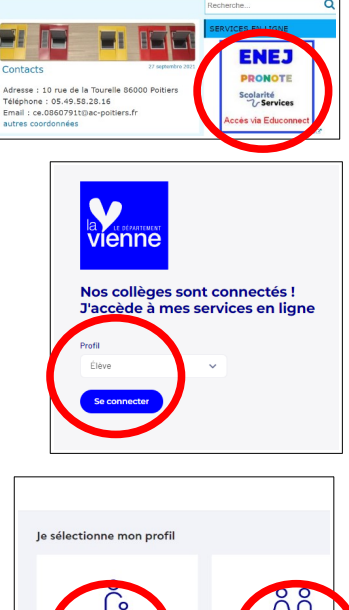

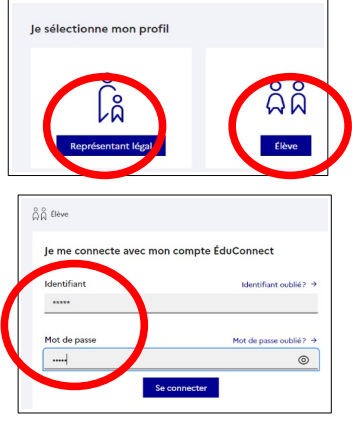